# คำแนะนำ : สำหรับการติดตั้งซอฟต์แวร์ <u>กรณีที่มีเวอร์ชั่นเก่าติดตั้งก่อนแล้ว</u>

วันที่ : 8 มีนาคม 2555 สำหรับเวอร์ชั่น 6 (เพิ่มประเภทขยะอินทรีย์ ประเภทเศษอาหาร)

## คำอธิบาย

กรณีที่มีเวอร์ชั่นเก่าแล้ว การติดตั้งเวอร์ชั่นใหม่จะไม่สามารถทำได้ จำเป็นต้องเอาซอฟต์แวร์เก่าออกจากเครื่องก่อน ซึ่งจะ ทำให้ฐานข้อมูลที่เคยมีการบันทึกไว้ถูกลบออกไปด้วย ดังนั้นก่อนการติดตั้งเวอร์ชั่นใหม่ ควรจะสำรองไฟล์ฐานข้อมูลไว้ ก่อน โดยทำตามขั้นตอนดังนี้ (ตัวอย่างที่ให้มาอ้างอิงโดยใช้ Windows XP)

## ขั้นตอน

1. copy ไฟล์ C:\setupGHG\ghg.mdb ไว้ที่ไคร์อื่น เช่นไคร์ D: โคยอาจสร้างโฟลเคอร์ไว้เฉพาะ เช่น D:\GHG-

### 3R\_Backup

- 2. เอาซอฟต์แวร์เวอร์ชั่นเก่าออกโดยทำตามขั้นตอน
  - a. เข้า Control Panel Add Remove Programs
  - b. เถือกที่ SetupGHG กด Remove

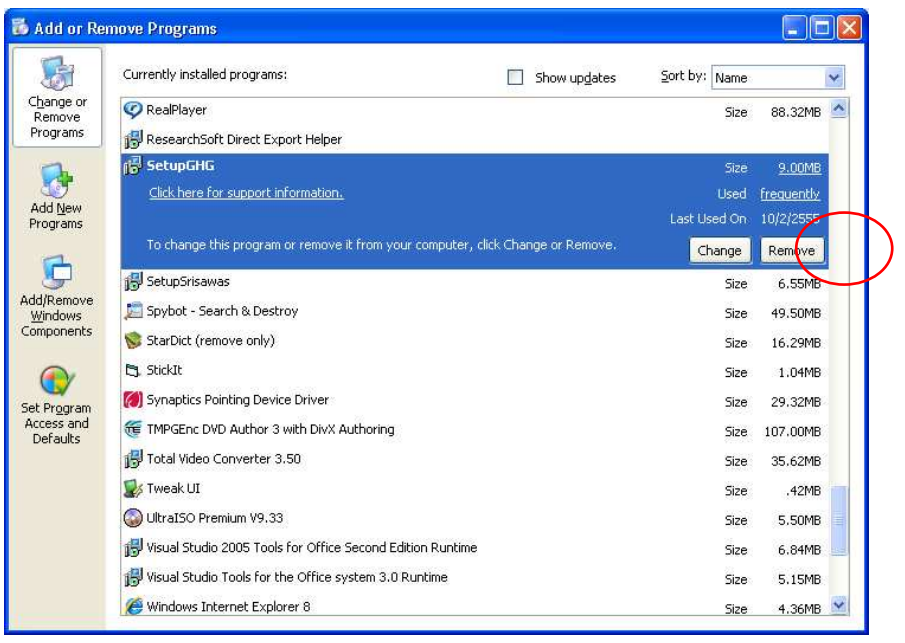

- 3. ติดตั้งซอฟต์แวร์ที่ดาวโหลดมา
- 4. นำเข้าตารางข้อมูลเก่า ตามวิธีการดังนี้

- a. เปิดไฟล์ C:\SetupGHG\ghg.mdb
- b. เข้าเมนู File -> Get External Data -> Import

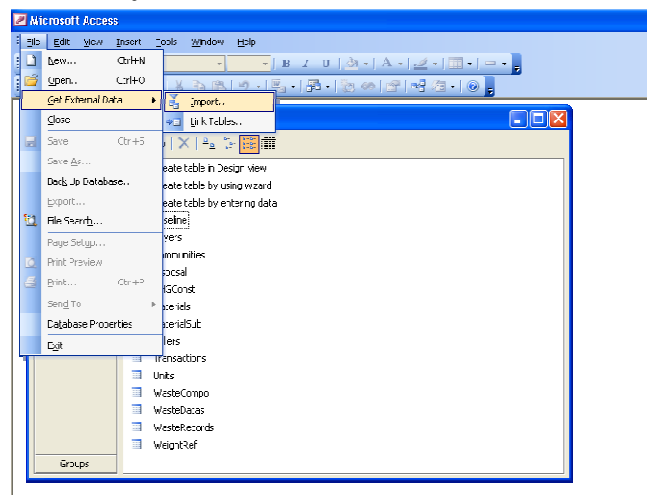

้c. เลือกไฟล์ที่สำรองไว้จาก D:\GHG-3R\_Backup

| Import                                              |                                                                                                    |                    |                                                                                                    |                                                                                                    |        |  |
|-----------------------------------------------------|----------------------------------------------------------------------------------------------------|--------------------|----------------------------------------------------------------------------------------------------|----------------------------------------------------------------------------------------------------|--------|--|
| Look in:                                            | 📋 My Docu                                                                                                    | ments              | 🕑 🕲 - 🔝 I 🔍 🗙 (                                                                                                  | ゴ 📰 🕶 Too                                                                                                 | oļs 🕶  |  |
| My Recent<br>Documents<br>Desktop                   | Cent<br>ents<br>History<br>Hobby<br>Home<br>Jobs<br>KK_Low_C-City_2010<br>MSOCache<br>My ISO Files<br>My Nusic<br>My Pictures<br>My Received Files<br>My Shapes<br>My Videos<br>Personal |                    | PHKKU<br>Programing<br>P'Tha<br>SimaPro<br>Softwares<br>Solar Cell<br>TMPGEnc DVD Author 3<br>Visual Studio 2008 | PHKKU Programing P'Tha SimaPro Softwares Solar Cell TMPGEnc DVD Author 3 Visual Studio 2008 GHG-3R_Backup |        |  |
| My Documents<br>My Computer<br>My Network<br>Places |                                                                                                    |                    | L                                                                                                    | Folder is Empt                                                                                            | ¥      |  |
|                                                     | <                                                                                                    |                    |                                                                                                    |                                                                                                    | >      |  |
|                                                     | File <u>n</u> ame:<br>Files of <u>type</u> :                                                                                                    |                    |                                                                                                    | ¥ (                                                                                                    | Open   |  |
|                                                     |                                                                                                    | Microsoft Office A | ccess (*.mdb;*.adp;*.mda;*.mde;*                                                                                 | i.ade 🖌 🗍                                                                                                 | Cancel |  |

 d. เลือกตารางที่ต้องการนำเข้า โดยกดปุ่ม Ctrl ก้างไว้เพื่อให้สามารถเลือกได้หลายตารางพร้อมกัน ตารางที่ ต้องนำเข้าประกอบด้วย

| Import Objects 🔹 🥐 🔀                                                                                               |                                                                           |  |  |  |  |  |
|----------------------------------------------------------------------------------------------------|---------------------------------------------------------------------------|--|--|--|--|--|
| Tables Queries Forms Reports Pages Macros Modules                                                                  |                                                                           |  |  |  |  |  |
| Baseline Buyers Communities Disposal GHGConst Materials Materials Sellers Transactions Units WasteCompo WasteDatas | OK<br>Cancel<br>Select <u>A</u> ll<br>D <u>e</u> select All<br>Options >> |  |  |  |  |  |

- Baseline
- Communities
- Disposal
- Transactions
- WasteCompo
- WasteDatas
- WasteRecords
- e. กด OK

### f. จะพบว่าตารางที่ถูกนำเข้าจะมีชื่อเดียวกันกับตารางที่มีอยู่เดิม เพียงแต่มีเลข 1 ต่อท้าย

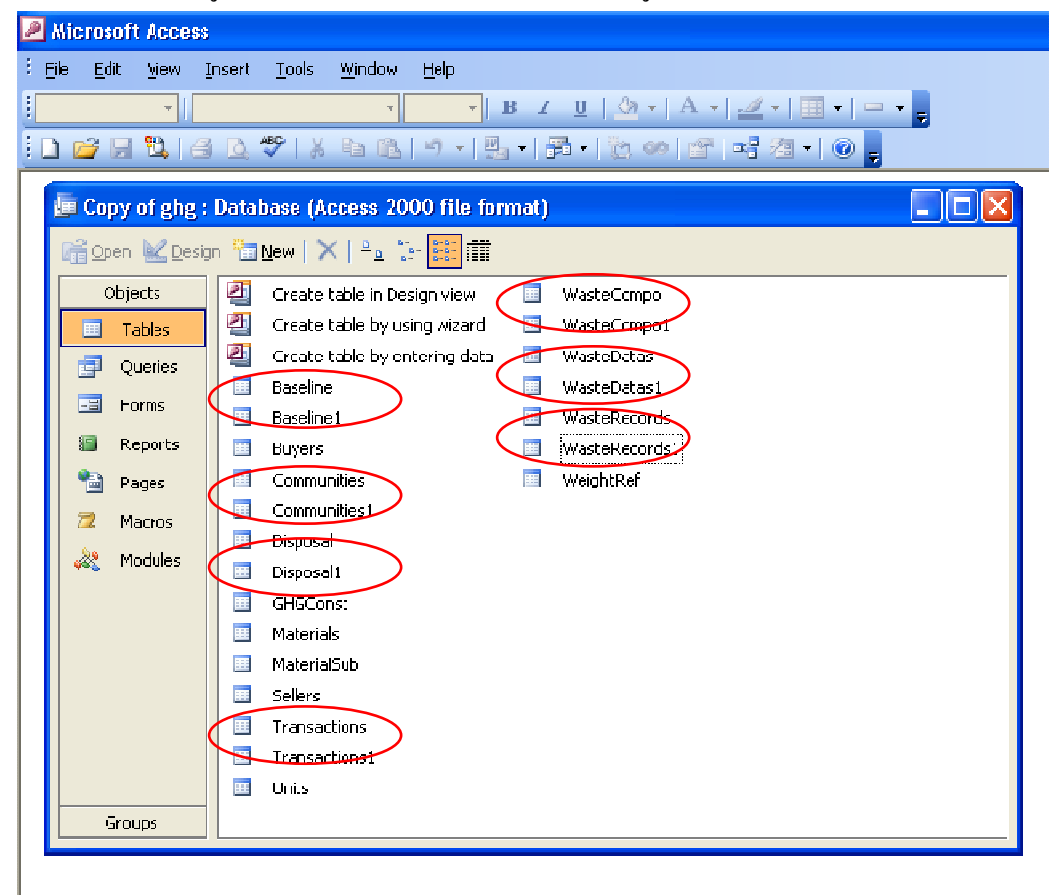

- g. ให้ลบตารางเดิมออก และเปลี่ยนชื่อตารางที่นำเข้ามาใหม่โดยตัดเลข 1 ออก เช่น
  - ลบตาราง Baseline แล้วเปลี่ยนชื่อตารางที่นำเข้ามาจาก Baseline1 เป็น Baseline
  - ให้ทำให้ครบทุกตารางที่ Import เข้ามา
- 5. เสร็จแล้วครับ 😳

(ท่านอาจส่งไฟล์ฐานข้อมูลมาให้ทางศูนย์ เพื่อจัดการให้ได้ในกรณีไม่แน่ใจ หรือไม่เข้าใจขั้นตอนที่อธิบายไว้ในไฟล์ นี้ โดยการแนบไฟล์ฐานข้อมูลเดิม ghg.mdb มาทาง e-mail <u>pitaratae@hotmail.com</u>

> ด้วยความปรารถนาดี โปรแกรมเมอร์ ศูนย์บริการเทคโนโลยีสาธารณสุขและสิ่งแวคล้อม คณะสาธารณสุขศาสตร์ มหาวิทยาลัยขอนแก่น